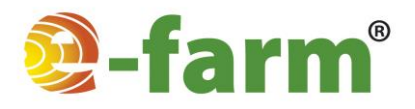

# Ohjeet E-farm® -sovelluksen uudelleen asentamiseen ja Javan turva-asetusten muuttamiseen

Tämä ohjeistus soveltuu sekä E-farm<sup>®</sup> Pro että E-farm<sup>®</sup> Basic -ohjelmille.

E-farm<sup>®</sup> -sovellusten sisältöön ja laskentaan tehtävät päivitykset toimivat automaattisesti kaikilla käyttäjillä, eikä niiden käyttöönotto vaadi toimenpiteitä.

Sovellusten tekniseen toimintaan liittyvät päivitykset voivat kuitenkin vaatia uudelleen sovelluksen poistamisen ja uudelleen asentamisen. Kun sinun tarvitsee poistaa E-farm® -sovellus tietokoneeltasi ja asentaa se uudelleen käyttöösi, toimi seuraavien ohjeiden mukaisesti.

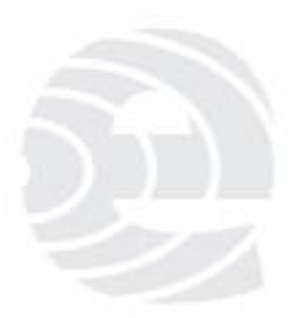

### E-farm®

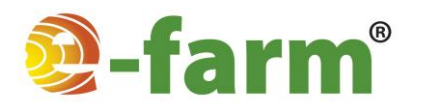

# E-farm<sup>®</sup> -sovelluksen poistaminen koneelta

- Sovellus ei häviä koneelta, jos sen pikakuvake poistetaan työpöydältä. Sovellus on poistettava Javan kontrollipaneelin kautta.
- Mene tietokoneen ohjauspaneeliin.
  - o Windows -käyttöjärjestelmistä se löytyy Käynnistä -valikosta.

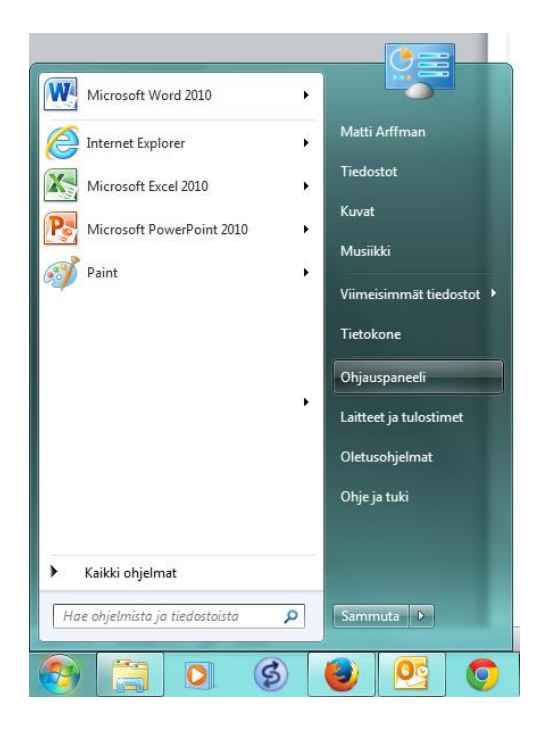

• Klikkaa ohjauspaneelin valikossa Ohjelmat -kohtaa.

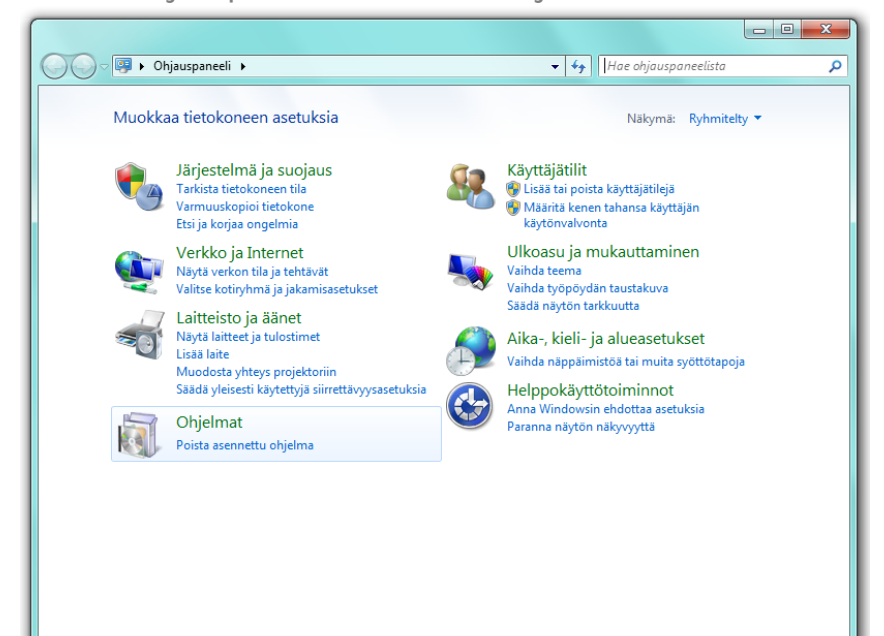

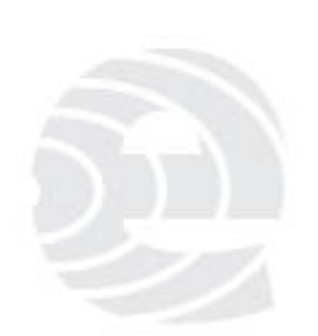

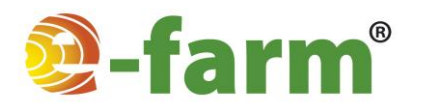

• Valitse avautuvasta valikosta kohta Java.

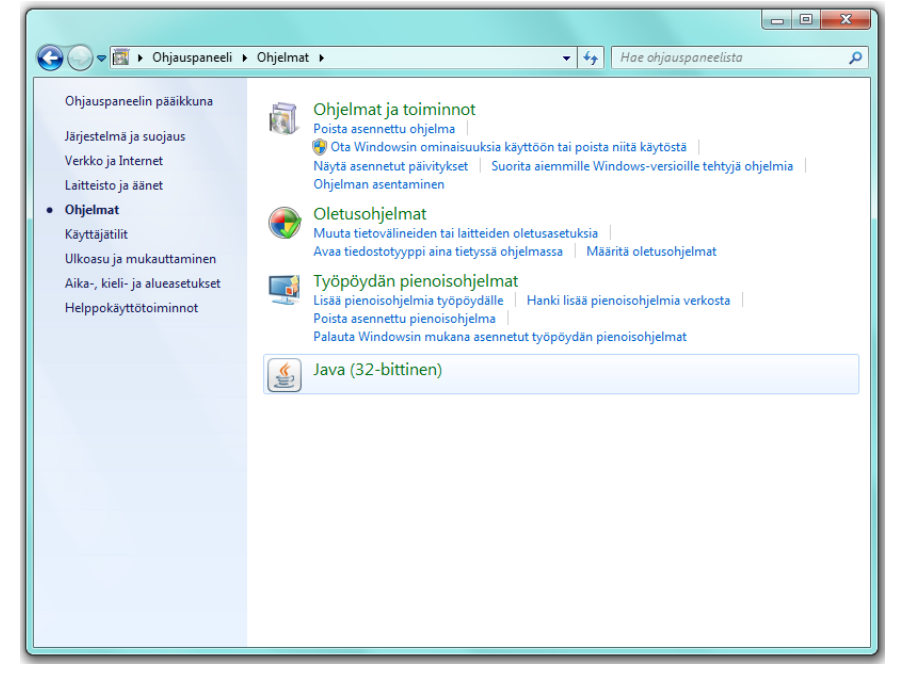

• Java Control Panel -valikko avautuu. Valitse kohdasta Temporary Internet Files painike View.

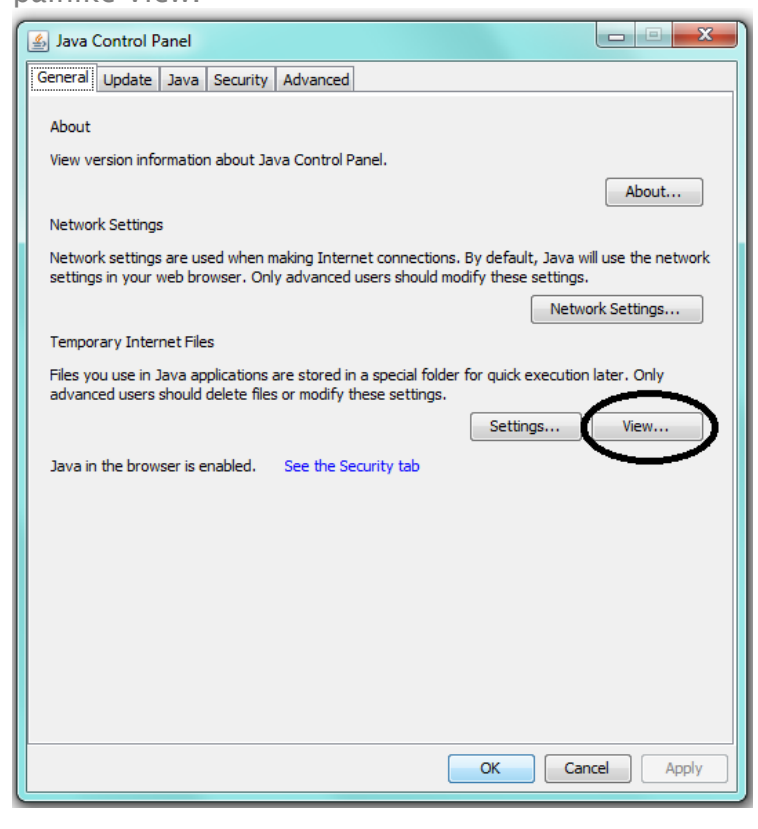

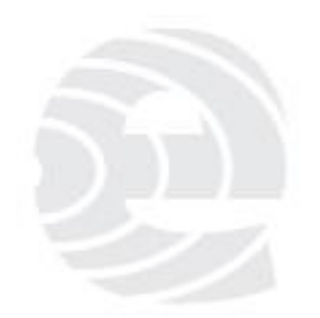

### E-farm®

www.efarm.fi

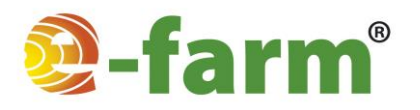

- Nyt näet listauksen ohjelmista. Valitse luettelosta se E-farm<sup>®</sup> -sovellus, jonka haluat poistaa, klikkaamalla sitä kerran (älä tupla klikkaa). Rivi muuttuu siniseksi.
- Tämän jälkeen paina ylhäällä keskellä olevaa punaista raksia. Ohjelma häviää listasta ja samalla myös ohjelman pikakuvake työpöydältä häviää.
- Toista samat vaiheet kaikille listassa oleville E-farm<sup>®</sup> -sovelluksille.

| 4 | 🛃 Java Cache Viewer |                 |                                                |           |          |        |  |  |  |  |
|---|---------------------|-----------------|------------------------------------------------|-----------|----------|--------|--|--|--|--|
| s | how: Applications 🔹 | .   🖹 🛯 🊫       | Installed Size: 0.0 KB - Cached Size: 87245 KB |           |          |        |  |  |  |  |
| [ | Application         | Vendor          | Туре                                           | Date      | Size     | Status |  |  |  |  |
|   |                     |                 |                                                |           |          |        |  |  |  |  |
|   | 👰 Efarm PRO         | Envitecpolis Oy | Application                                    | 12.2.2014 | 25611 KB | 40     |  |  |  |  |
|   | 🧕 Efarm BASIC       | Envitecpolis Oy | Application                                    | 12.2.2014 | 12663 KB | 4      |  |  |  |  |
|   |                     |                 |                                                |           |          | Close  |  |  |  |  |

• Kun kaikki listassa olevat E-farm<sup>®</sup> -sovellukset on poistettu, paina oikeassa alanurkassa olevaa Close -painiketta.

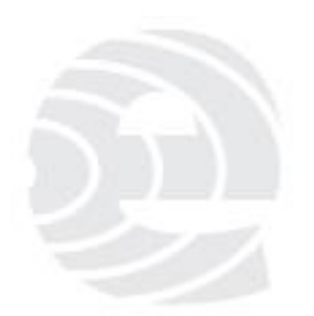

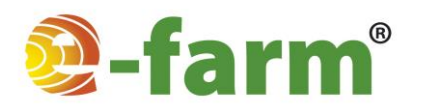

### Turvatason muuttaminen

- Valitse Java Control Panel -kohdasta Security.
- Security Level -kohdassa valitse vaihtoehto Very High.
  - Turvatasoa on käytävä nostamassa ennen kuin ohjelma voidaan asentaa uudestaan.
- Paina lopuksi OK.

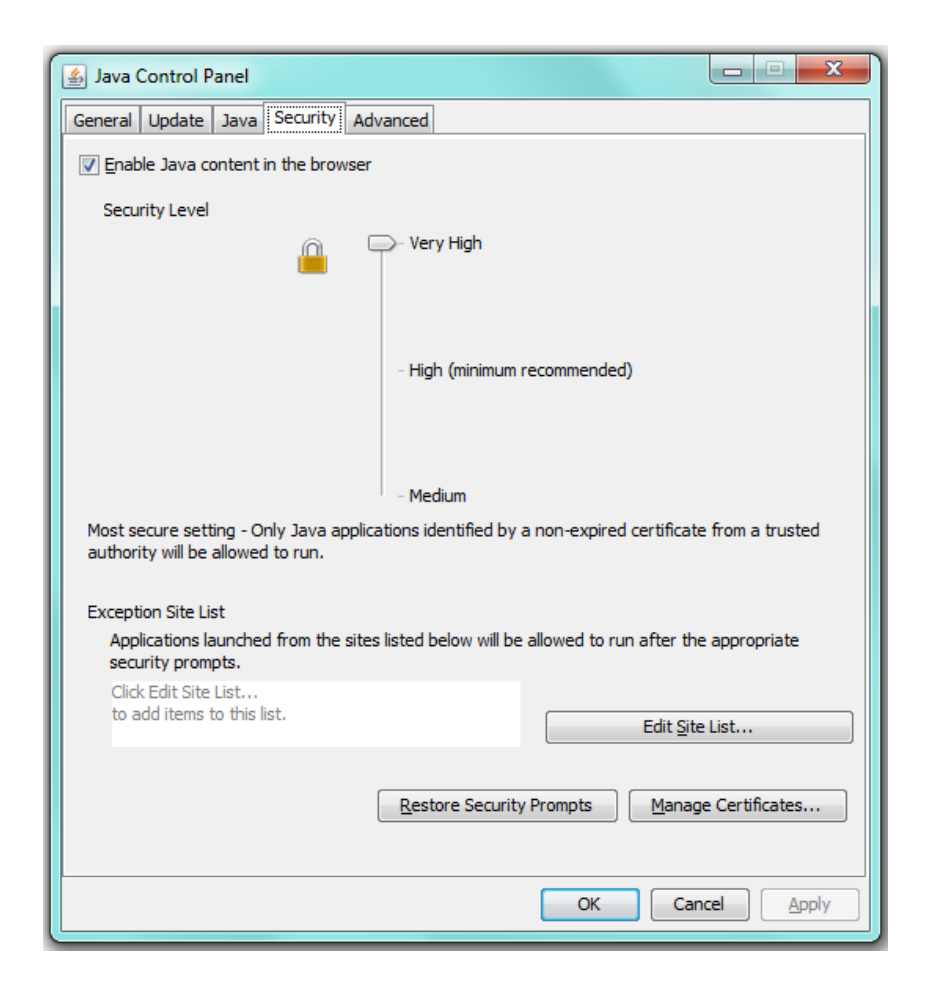

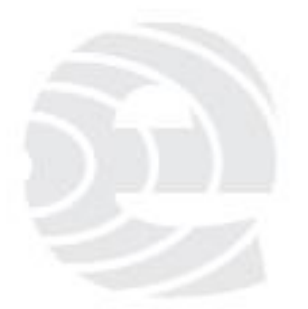

### E-farm®

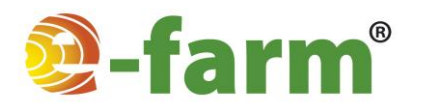

### Uudelleen asentaminen

- Menen osoitteeseen <u>www.efarm.fi</u>.
- Valitse etusivun vasemmasta alareunasta haluamasi sovellus klikkaamalla sitä. Lataus käynnistyy.

Kirjaudu ohjelmaan

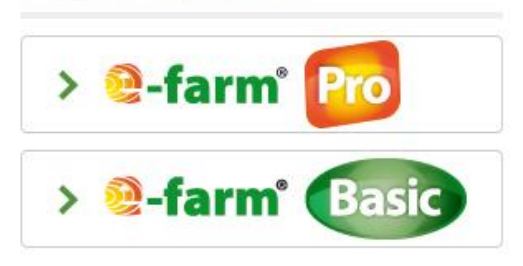

- Latauksen yhteydessä voi tulla ilmoitus, että olet lataamassa sovellusta, joka on allekirjoitettu ja sen julkaisija on Envitecpolis Oy. Hyväksy ilmoitus.
  - Jos ilmoituksessa on kohta, jossa voit valita, että luotat julkaisijaan jatkossa. Valitse kyseinen kohta. Näin vältät ylimääräiset ilmoitukset jatkossa.
- Latausvaihe voi kestää muutamia minuutteja riippuen tietokoneesi muistista ja nettiyhteytesi nopeudesta.
- Ensimmäisen käynnistyksen jälkeen sovelluksen pikakuvake ilmestyy tietokoneesi työpöydälle.
- Jatkossa käynnistys tapahtuu työpöydän pikakuvaketta klikkaamalla.
  - Sovellusta käynnistettäessä on aina oltava internet yhteys.
- Jos käynnistyksessä ilmenee ongelmia, tarkista seuraavat asiat:
  - Internet yhteys on päällä.
  - Javan turvatasoksi on asetettu Very High.
  - Käyttäjätunnuksesi ovat oikein.
- Jos ongelmia kuitenkin ilmenee, ota yhteyttä tuotetukeen info@e-farm.fi.

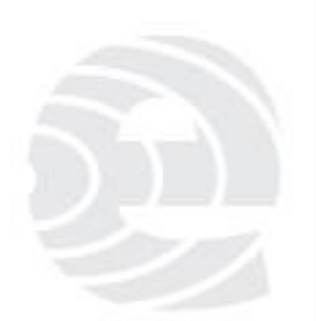

### E-farm®

#### www.efarm.fi

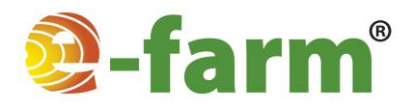

# Pikakuvakkeen luominen työpöydälle

- Toimi seuraavasti, jos E-farm<sup>®</sup> -sovelluksen pikakuvake ei ilmesty jostain syystä työpöydälle tai pikakuvake on hävinnyt työpöydältä:
  - Mene aiemmin kuvatulla tavalla Java Control Panel -sivulle ja valitse kohdasta Temporary Internet Files painike View.
  - Avautuvasta valikosta klikkaa haluamaasi sovellusta ja paina ylhäällä keskellä olevaa ylöspäin osoittavaa kaarevaa nuolta.
  - Pikakuvake ilmestyy työpöydälle.
  - Paina lopuksi oikeasta alanurkasta Close -painiketta.

| 🛃 Java Cache Viewer |                 |             |           |          |        |  |  |  |  |
|---------------------|-----------------|-------------|-----------|----------|--------|--|--|--|--|
| Show: Applications  |                 |             |           |          |        |  |  |  |  |
| Application         | Vendor          | Type        | Date      | Size     | Status |  |  |  |  |
|                     |                 |             |           |          |        |  |  |  |  |
|                     |                 |             |           |          |        |  |  |  |  |
|                     |                 |             |           |          |        |  |  |  |  |
|                     |                 |             |           |          |        |  |  |  |  |
|                     |                 |             |           |          |        |  |  |  |  |
| 🗿 Efarm BASIC       | Envitecpolis Oy | Application | 12.2.2014 | 12663 KB | -(\$>  |  |  |  |  |
|                     |                 |             |           |          |        |  |  |  |  |
|                     |                 |             |           |          |        |  |  |  |  |
|                     |                 |             |           |          | Close  |  |  |  |  |

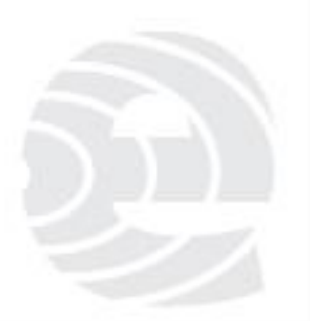

### E-farm®

www.efarm.fi